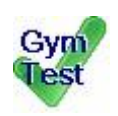

# Программа GymTest

# Руководство пользователя

Программа представляет собой универсальный тренажертестировщик для подготовки судей и тренеров по Художественной гимнастике любого уровня.

> Программа разработана по заказу и по эскизам Научно-Спортивного Объединения SMART SPORT

> > 2025

## 1. Главное окно программы.

Для того, чтобы начать тестирование, вам необходимо:

- выбрать (или добавить нового) пользователя;
- выбрать вид тестирования (комплексное, двухфакторное, экспресс, теория, видеотест);
- выбрать тип вопросов (для комплексного, двухфакторного и экспресс);
- для видео-теста выбрать видео файл и указать судейскую бригаду;
- установить количество вопросов в тесте от 10 до 40 (кроме видео-теста);
- нажать кнопку "Начать тест" на панели инструментов.

(В демо-версии доступно только двухфакторное тестирование и видео-тесты для D1D2)

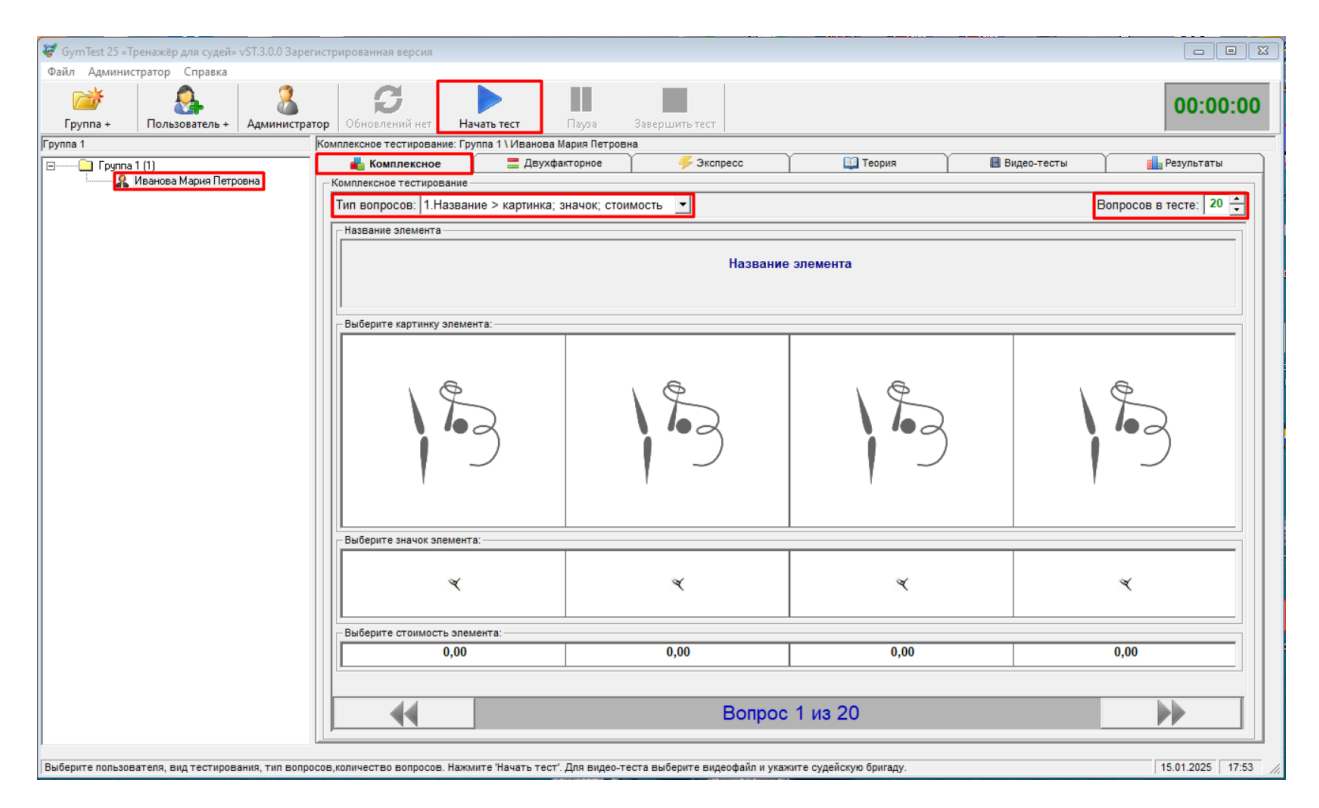

## 2. Тест начался!

В правом верхнем углу экрана включился отсчет времени, в верхнем окошке появился вопрос (при указанном типе вопросов это Название элемента. В других типах вопросов это может быть Картинка или Значок элемента)

Теперь вам надо просто отметить мышкой правильную картинку, значок и стоимость элемента и перейти к следующему вопросу (кнопки в нижней части экрана).

Если возникнут сомнения в правильности предыдущих ответов, то в любой момент, до завершения теста, вы можете вернуться к вопросу и исправить ответ.

| 💞 GymTest 25 «Тренажёр для судей» vST.3.0.0 Зар                                 | регистрированная версия          |                              |                 |                         |  |  |  |  |
|---------------------------------------------------------------------------------|----------------------------------|------------------------------|-----------------|-------------------------|--|--|--|--|
| Файл Администратор Справка                                                      |                                  |                              |                 |                         |  |  |  |  |
| Бій В. В. В.<br>Группа + Пользователь + Админист                                | рэтор Обновлений нет Начать тест | Пауза Завершить тест         |                 | 00:00:58                |  |  |  |  |
| Группа 1 Комплексное тестирование: Группа 1 Иванова Мария Петровна              |                                  |                              |                 |                         |  |  |  |  |
| Группа 1 (1) Кранова Мария Петровна                                             | Комплексное Двухфа               | кторное 🦷 梯 Экспресс         | 🛄 Теория 👔 🖪 Ві | идео-тесты 🚺 Результаты |  |  |  |  |
| Тип вопросов: 1.Название > картинка; значок; стоимость 🝸 Вопросов в тесте: 20 🖻 |                                  |                              |                 |                         |  |  |  |  |
|                                                                                 | Название элемента                |                              |                 |                         |  |  |  |  |
| Свободная нога в сторону в горизонталь, туловище в сторону в горизонталь        |                                  |                              |                 |                         |  |  |  |  |
| Выберите картинку элемента:                                                     |                                  |                              |                 |                         |  |  |  |  |
|                                                                                 |                                  | 7 ===                        | 180'            | -                       |  |  |  |  |
|                                                                                 | Выберите значок элемента:        |                              |                 |                         |  |  |  |  |
|                                                                                 |                                  | ,                            | $\overline{A}$  | 下,                      |  |  |  |  |
|                                                                                 | Выберите стоимость элемента:     | Выберите стоимость элемента: |                 |                         |  |  |  |  |
|                                                                                 | 0,20                             | 0,30 🖋                       | 0,40            | 0,50                    |  |  |  |  |
|                                                                                 | Вопрос 7 из 20                   |                              |                 |                         |  |  |  |  |
| Проводится Комплексное тестирование: Группа 1 \                                 | Иванова Мария Петровна           |                              |                 | 15.01.2025 17:57        |  |  |  |  |

После того, как вы ответите на все вопросы, следует нажать кнопку "Завершить тест" на панели инструментов.

## 3. Просмотр результатов теста

С результатами теста можно ознакомиться сразу после завершения тестирования (программа предложит), или в любое время на вкладке "Результаты".

Здесь мы можем увидеть количество правильных ответов, неправильных, частично правильных (частично правильным считается ответ, если хотя бы один ответ на под-вопрос правильный)

Система отмечает неправильные ответы пользователя красным крестиком и указывает правильный зеленой галочкой:

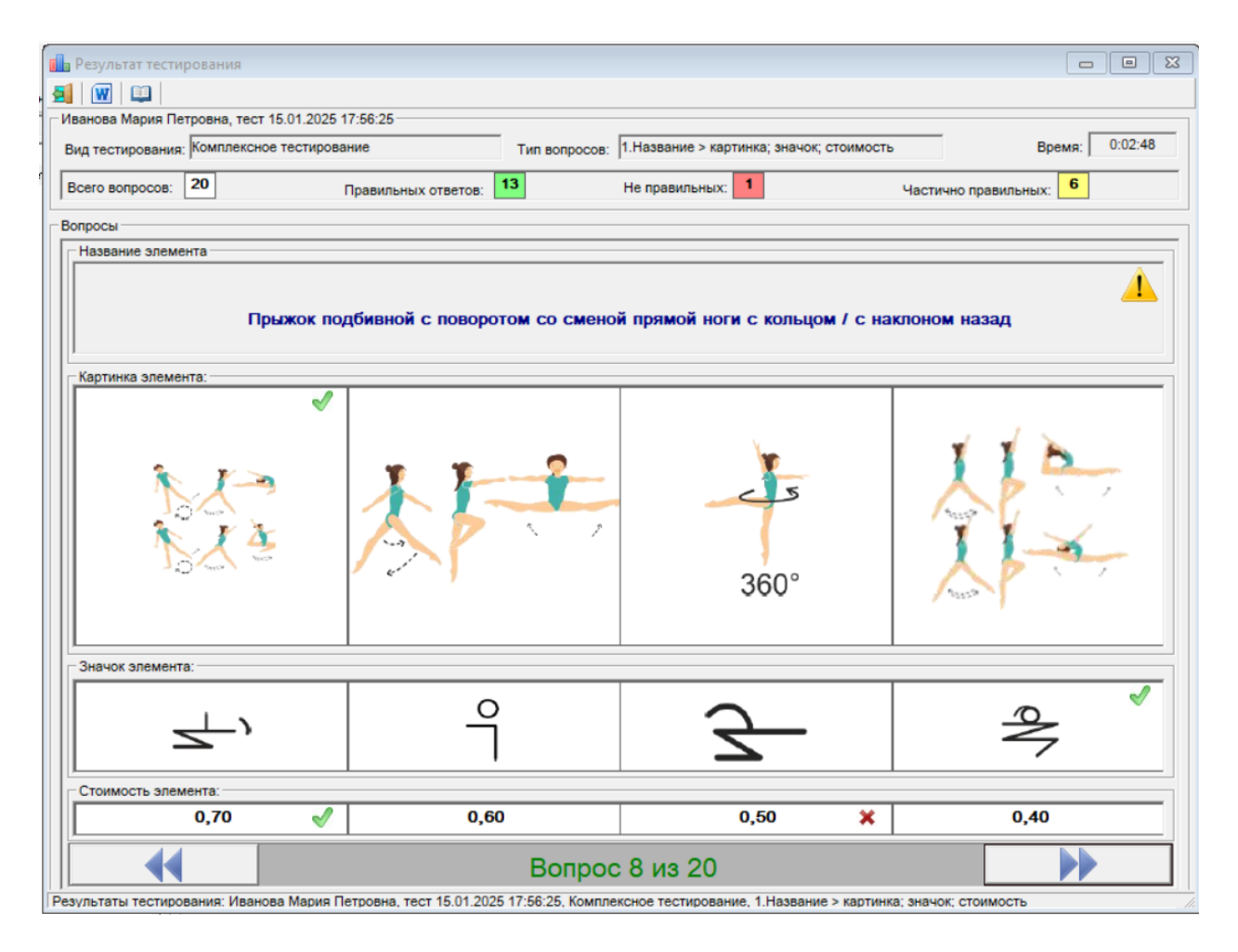

Здесь мы так же можем вывести результаты в Word и оттуда распечатать.

Комплексное, двухфакторное и экспресс тестирование отличаются только количеством под-вопросов в каждом вопросе (комплексное - 3, двухфакторное - 2, экспресс - 1)

#### 4. Тест по Теории (Правилам) выглядит так:

| 😻 GymTest 25 «Тренажёр для судей» vST.3.0.0 Заре   | гистрированная версия                                                                                                    |                |          |                            |  |  |
|----------------------------------------------------|----------------------------------------------------------------------------------------------------|----------------|----------|----------------------------|--|--|
| Файл Администратор Справка                         |                                                                                                    |                |          |                            |  |  |
| Группа + Пользователь + Администра                 | тор Обновлений нет Начать тест Пауза                                                                                                    | Завершить тест |          | 00:00:                     |  |  |
| Fpynna 1                                           | Вопросы по теории: Группа 1 \ Иванова Мария Петровна                                                                                                    |                |          |                            |  |  |
| 🖃 — — — Группа 1 (1)                               | Комплексное 🗧 Двухфакторное                                                                                                    | 🦊 Экспресс     | 🛄 Теория | 🖩 Видео-тесты 🚺 Результаты |  |  |
| ······ 🗶 Иванова Мария Петровна                    | - Вопросы по теории                                                                                                    |                |          | Вопросов в тесте: 20       |  |  |
|                                                    | Гимнастка выполняет серию из четырех прыжков/поворотов. 1-й и 4-й повороты выполняются с правильной работой предмета, 2-й и 3-й –<br>без правильной работы предмета. Можно ли давать баллы (засчитывать) 1-ю и 4-ю Трудности? |                |          |                            |  |  |
|                                                    | Варианты ответов                                                                                                    |                |          |                            |  |  |
|                                                    | Да, можно давать баллы за все выполненные фор                                                                                                    | ЭМЫ.           |          | ~                          |  |  |
|                                                    | Можно давать баллы только за 4-й поворот                                                                                                    |                |          |                            |  |  |
|                                                    | Можно давать баллы только за 1-й поворот (до первой неправильной работы предмета)                                                                                                    |                |          |                            |  |  |
|                                                    | Нет, в таком случае не засчитывается вся серия                                                                                                    |                |          |                            |  |  |
|                                                    |                                                                                                    |                |          |                            |  |  |
|                                                    | 44                                                                                                    | Вопрос         | 1 из 20  |                            |  |  |
| Проводится Вопросы по теории: Группа 1 \ Иванова № | ария Петровна                                                                                                    |                |          | 15.01.2025 18              |  |  |

Здесь мы так же должны выбрать один правильный ответ в каждом из предложенных вопросов.

В результатах тестирования по Теории мы можем не только узнать правильные ответы, но и ознакомиться с пунктом Правил, как обоснованием правильного ответа:

| Результат тестирования                                                         |                                                                                                    |                                    |
|--------------------------------------------------------------------------------|----------------------------------------------------------------------------------------------------|------------------------------------|
| 💷   🧮                                                                          |                                                                                                    |                                    |
| ванова Мария Петровна, тест 15.01.2025                                         | 18:01:56                                                                                                    |                                    |
| ид тестирования: Вопросы по теории                                             |                                                                                                    | Время: 0:02:05                     |
| 20                                                                             |                                                                                                    |                                    |
| scero Bonpocos.                                                                | правильных ответов.                                                                                                    | пе правильных.                     |
| опросы                                                                         |                                                                                                    |                                    |
| Вопрос                                                                         |                                                                                                    |                                    |
| Гимнастка ловит обруч с п                                                      | врекатом вне поля зрения. Является ли это комбинированной базой ценностью (<br>перекат мяча/обруча по спине – это «вне поля зрения»?                                       | о,4 балла, поскольку обычный       |
| Варианты ответов                                                               |                                                                                                    |                                    |
| Безусловно нет                                                                 |                                                                                                    |                                    |
| Обычно да                                                                      |                                                                                                    | *                                  |
| Безусловно да                                                                  |                                                                                                    |                                    |
| Обычно нет                                                                     |                                                                                                    | <b>v</b>                           |
| Обоснование правильного ответа (пункт                                          | Правил)                                                                                                    |                                    |
| Правила судейства ФИЖ 2025-2028: Воп<br>начинается с движения рукой вперед или | росы и ответы №1 п.51. Обычно нет, потому что момент "ловли" обычно не бывает вне поля зрения. Смотрит<br>в сторону, критерий "вне поля зрения" для ловли недействителен". | те пункт 5.4.4. "Если ловля/бросок |
| •                                                                              | Вопрос 13 из 20                                                                                                    |                                    |
| ультаты тестирования: Иванова Мария П                                          | етровна, тест 15.01.2025 18:01:56, Вопросы по теории                                                                                                    |                                    |

## 5. Видео-тест

Для проведения видео-теста мы должны поместит видео файлы выступлений (любого видео-формата) в папку "Video", которая находится в папке программы, указать пользователя, выбрать видео файл (в демо версию уже включен один видео файл, в последствии вы можете его удалить), выбрать судейскую бригаду (D1D2, D3D4, E1E2, E3-E6, Координатор), от имени которой будет проводиться судейство, и нажать "Начать тест".

## 5.1 Для бригад D тест будет выглядеть так:

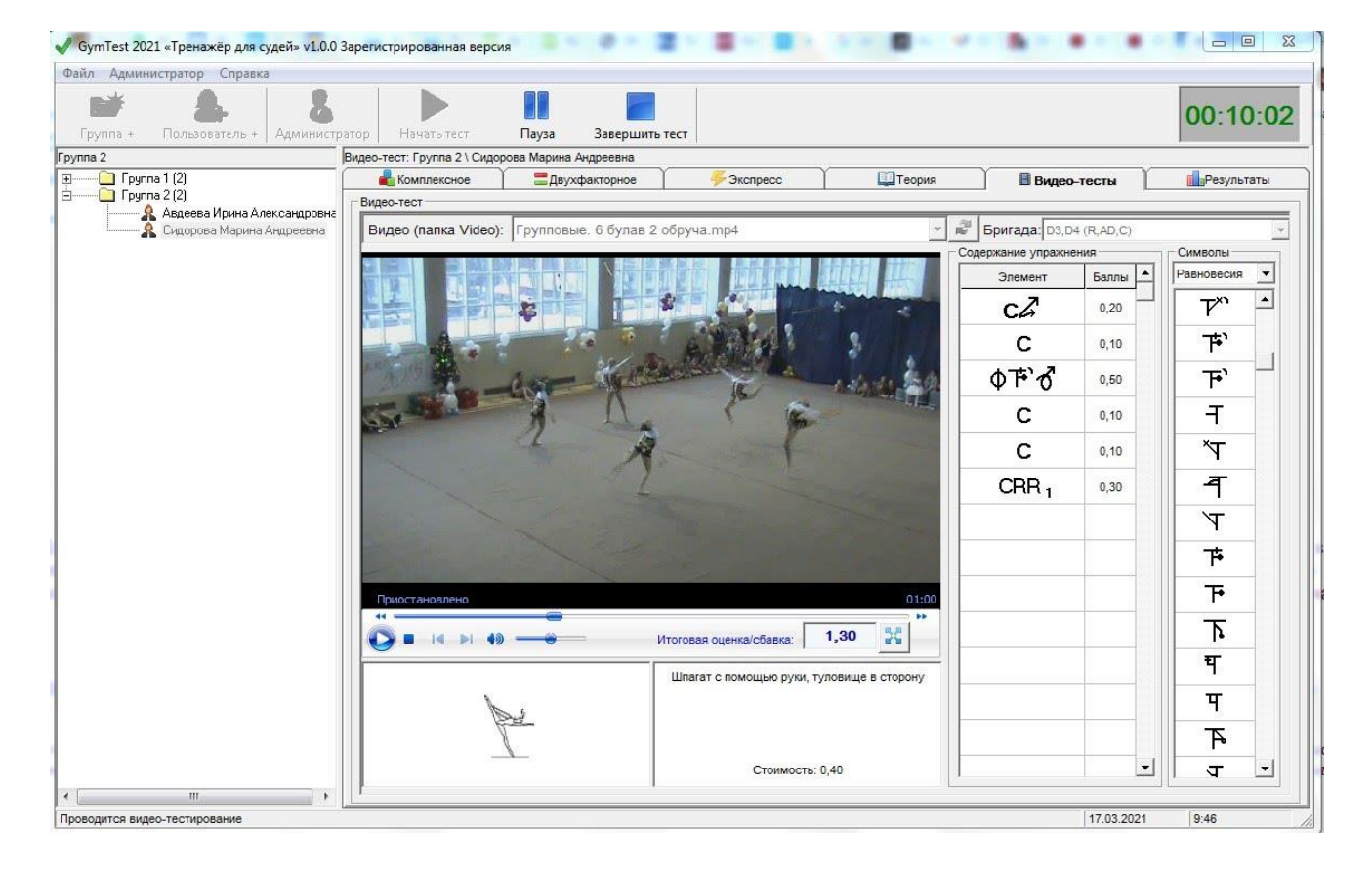

Здесь мы просто "перетаскиваем" мышкой нужные значки из колонки "Символы" в колонку "Содержание упражнения" (можно в разные ячейки или в одну) и выставляем баллы за элемент.

(на приведенной картинке элементы и баллы показаны только для иллюстрации, и не относятся к конкретному видео).

Во время выполнения теста мы можем поставить воспроизведение на паузу, расширить изображение на весь экран и т.д.

После завершения воспроизведения можно или воспроизвести заново (все или нужные фрагменты) или нажать "Завершить тест".

# 5.2 Для бригад Е и Координатора/Хронометриста/На линии тест будет выглядеть так:

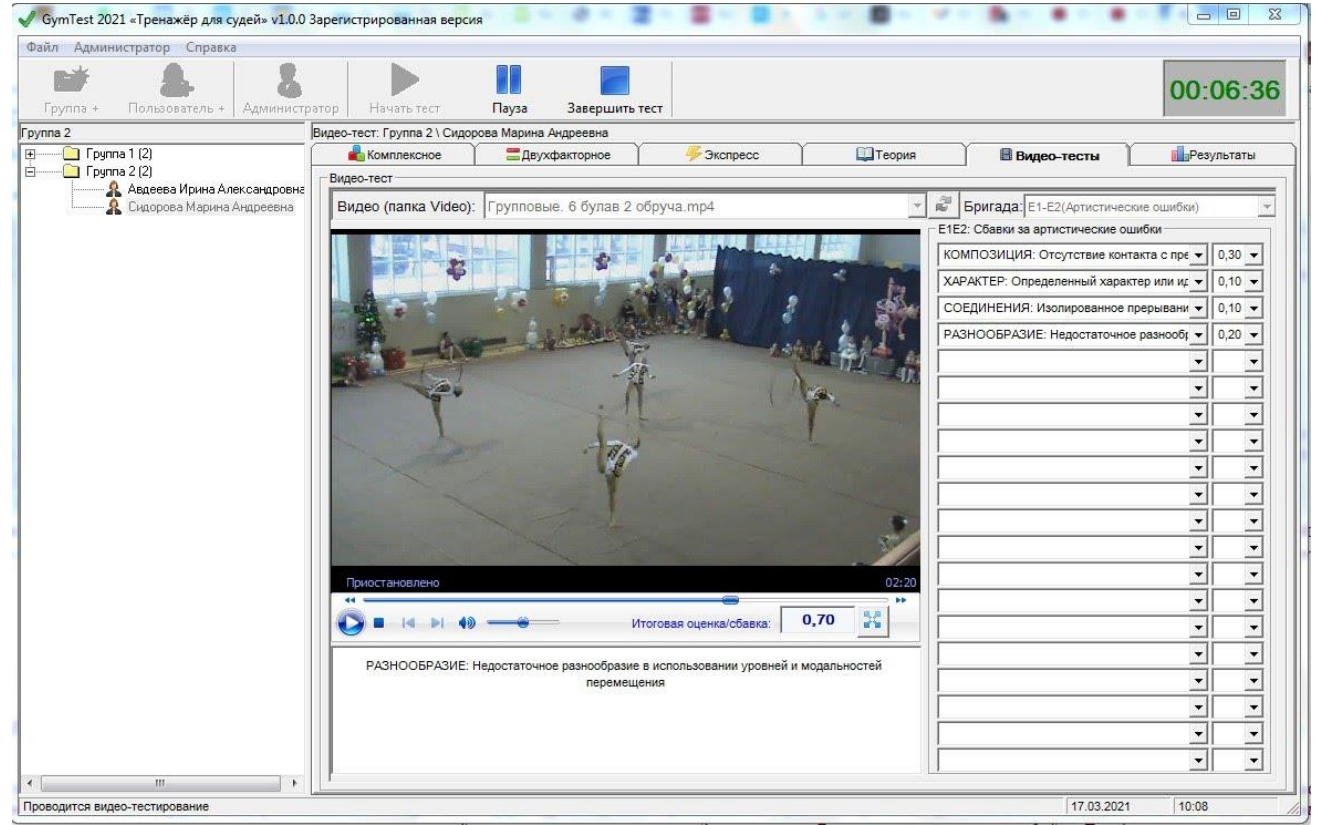

Здесь мы выбираем (или пишем) ошибки и указываем сбавки (при выборе ошибки из списка сбавка устанавливается автоматически).

(на приведенной картинке ошибки и сбавки показаны только для иллюстрации, и не относятся к конкретному видео)

#### 6. Панель Администратора

На Панели Администратора вы можете редактировать/добавлять/удалять элементы, вопросы по теории, ошибки и сбавки, а так же просматривать результаты всех пользователей и настраивать интерфейс (внешний вид) программы. Так же можно формировать тесты в Word для последующей печати, если требуется провести "Бумажное тестирование"

Для входа в Панель Администратора требуется ввести пароль. После установки программы пароль по умолчанию - "1", вы можете сразу изменить его, воспользовавшись пунктом меню "Администратор\Изменить пароль Администратора" или в Панели Администратора на закладке "Прочие настройки"

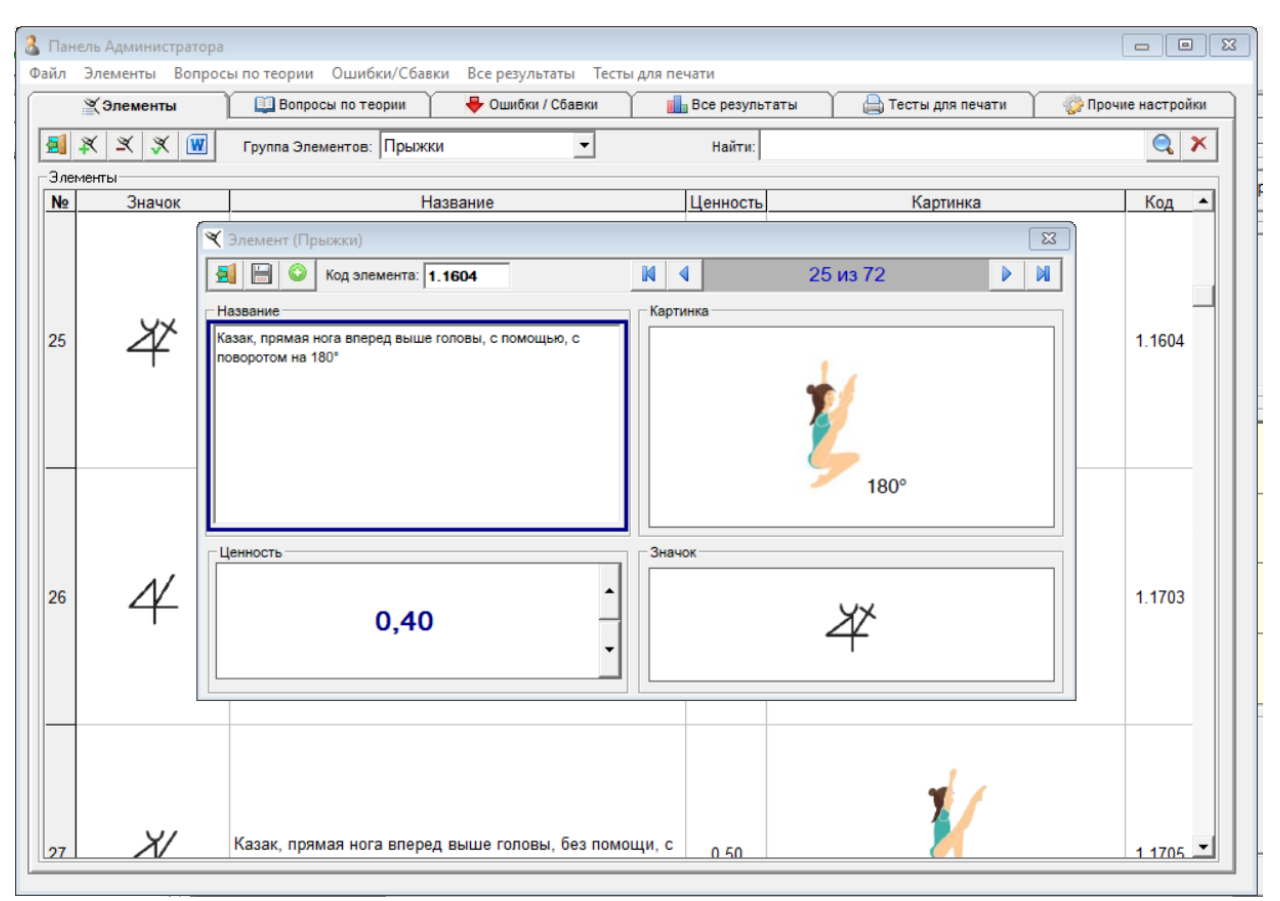

(На приведенной иллюстрации показано редактирование элемента из справочника элементов)

#### 7. Заключение

Программа, на наш взгляд, имеет достаточно дружественный, интуитивнопонятный интерфейс и не требует от пользователя каких-либо углубленных знаний и навыков в части компьютерной грамотности.

Программа будет обновляться по мере вступления в силу изменений в Правилах по Художественной гимнастике.

Желаем вам успехов в освоении и в работе с программой, и, естественно, в спорте!